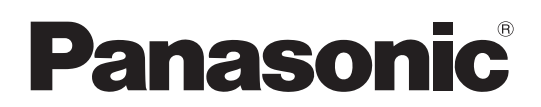

# Manuel d'utilisation Logiciel (Utilitaire de communications) Systèmes d'imagerie numérique

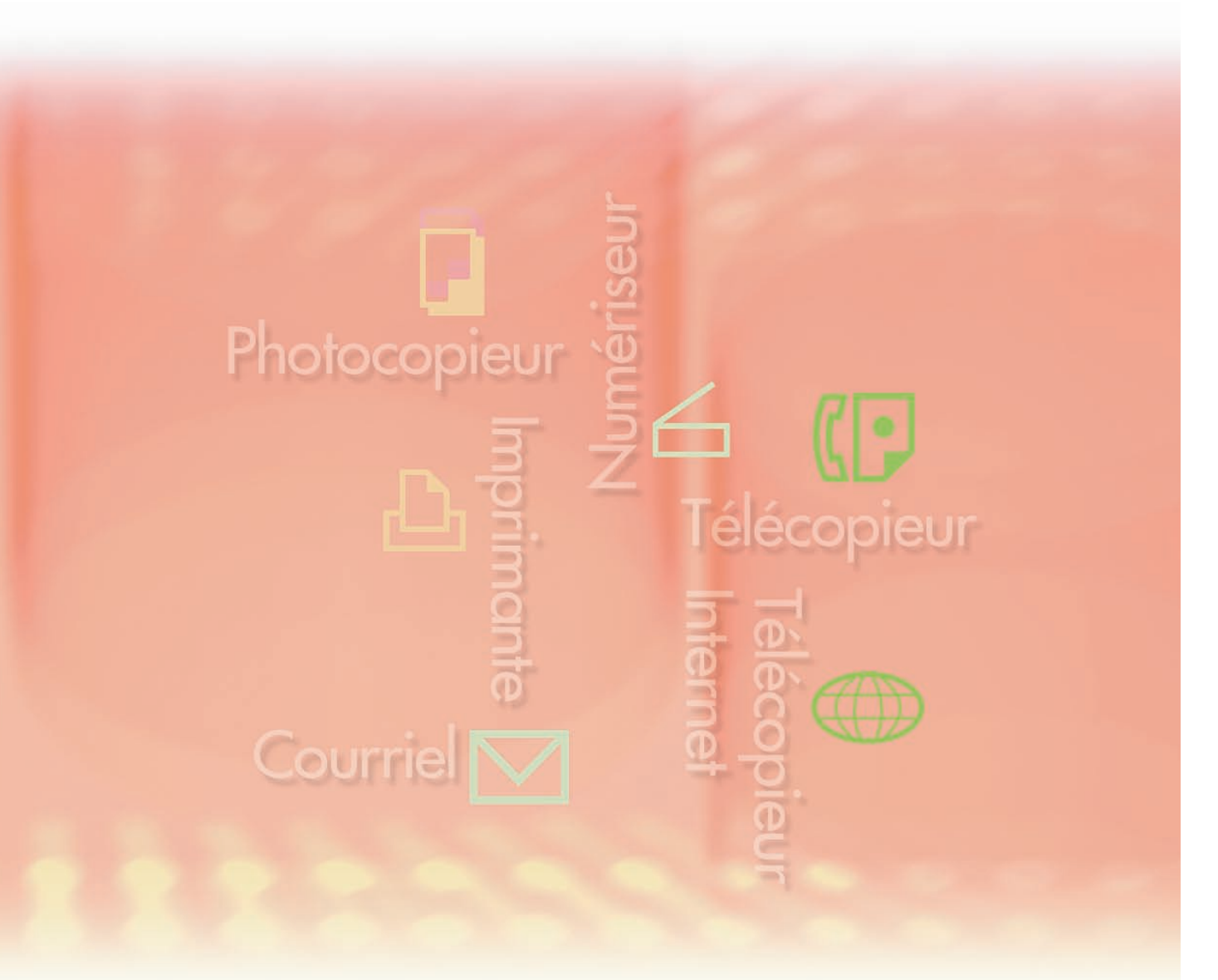

Il est recommandé de lire attentivement ce manuel d'utilisation avant d'utiliser le logiciel et de le conserver soigneusement pour référence ultérieure.

Français

Les marques de commerce et les marques déposées suivantes sont utilisées dans ce manuel :

Microsoft, MS-DOS, Windows, Windows Server, Windows Vista, PowerPoint, Excel et Internet Explorer sont des marques de commerce ou des marques déposées de Microsoft Corporation aux États-Unis et(ou) dans d'autres pays.

Les captures d'écran de produits Microsoft ont été reproduites avec la permission de Microsoft Corporation.

i386, i486, Intel, Celeron, Intel Centrino, Pentium et Itanium sont des marques de commerce de Intel Corporation et ses filiales.

IBM et AT sont des marques de commerce ou des marques déposées de International Business Machines Corporation aux États-Unis et dans d'autres pays.

Les logotypes USB-IF sont des marques de commerce de Universal Serial Bus Implementers Forum, Inc.

Mac, Mac OS, Macintosh, True Type et Apple sont des marques déposées de Apple Inc. aux États-Unis et dans d'autres pays.

Novell, NetWare, IntranetWare et NDS sont des marques déposées de Novell, Inc. aux États-Unis et dans d'autres pays.

PEERLESSPage<sup>™</sup> est une marque de commerce de PEERLESS Systems Corporation; et, PEERLESSPrint<sup>®</sup> et Memory Reduction Technology<sup>®</sup> sont des marques déposées de

PEERLESS Systems Corporation; et, COPYRIGHT © 2005 PEERLESS Systems Corporation. COPYRIGHT © 2005 Adobe Systems Incorporated. Tous droits réservés; et Adobe<sup>®</sup> PostScript<sup>®</sup> 3<sup>™</sup>.

Universal Font Scaling Technology (UFST) et toutes les polices sont utilisées sous licence de Monotype Imaging Inc.

Monotype<sup>®</sup> est une marque déposée de Monotype Imaging Inc. enregistrée au U.S. Patent and Trademark Office et peut être enregistrée dans d'autres pays.

ColorSet<sup>™</sup> est une marque déposée de Monotype Imaging Inc. enregistrée au U.S. Patent and Trademark Office et peut être enregistrée dans d'autres pays. ColorSet<sup>™</sup> Profile Tool Kit, Profile Studio et Profile Optimizer sont des marques de commerce de Monotype Imaging Inc. et peuvent être enregistrées dans d'autres pays.

COPYRIGHT © 2007 Monotype Imaging Inc. Tous droits réservés.

PCL est une marque de commerce de Hewlett-Packard Company.

Adobe, Acrobat, Adobe Type Manager, PostScript, PostScript 3 et Reader sont des marques de commerce ou des marques déposées de Adobe Systems Incorporated aux États-Unis et(ou) dans d'autres pays.

L'application logicielle de ce périphérique contient plusieurs programmes utilisés sous licence selon les conditions de la GNU Lesser General Public License et autres logiciels ouverts. Consulter les détails et la licence applicable connexe dans le fichier Lisez-moi du logiciel.

Tous les autres produits/marques, marques de commerce ou marques déposées identifiés sont la propriété de leurs détenteurs respectifs.

Dans ce manuel, certains symboles <sup>™</sup> et <sup>®</sup> ont été omis dans le texte principal.

© Panasonic Communications Co., Ltd. 2005-2008

Toute copie ou distribution non autorisée est interdite par la loi.

Panasonic ne saura être tenue responsable de tout effet résultant de l'utilisation de ce logiciel ou de ce manuel.

Édité au Japon.

Le contenu de ce manuel d'utilisation peut être modifié sans préavis.

### Table des matières

| Description générale<br>Configuration requise |    |  |
|-----------------------------------------------|----|--|
|                                               |    |  |
| Avis de réception du numériseur               | 8  |  |
| Configuration du numériseur                   | 9  |  |
| Utilitaire de communications Panasonic        | 12 |  |

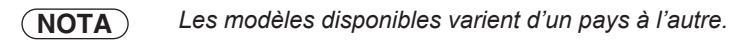

### **Description générale**

Le logiciel Utilitaire de communications utilise des périphériques raccordés au réseau pour numériser des documents et recevoir les données d'images numérisées sur un ordinateur.

Les données d'images numérisées sont envoyées automatiquement à l'ordinateur spécifié.

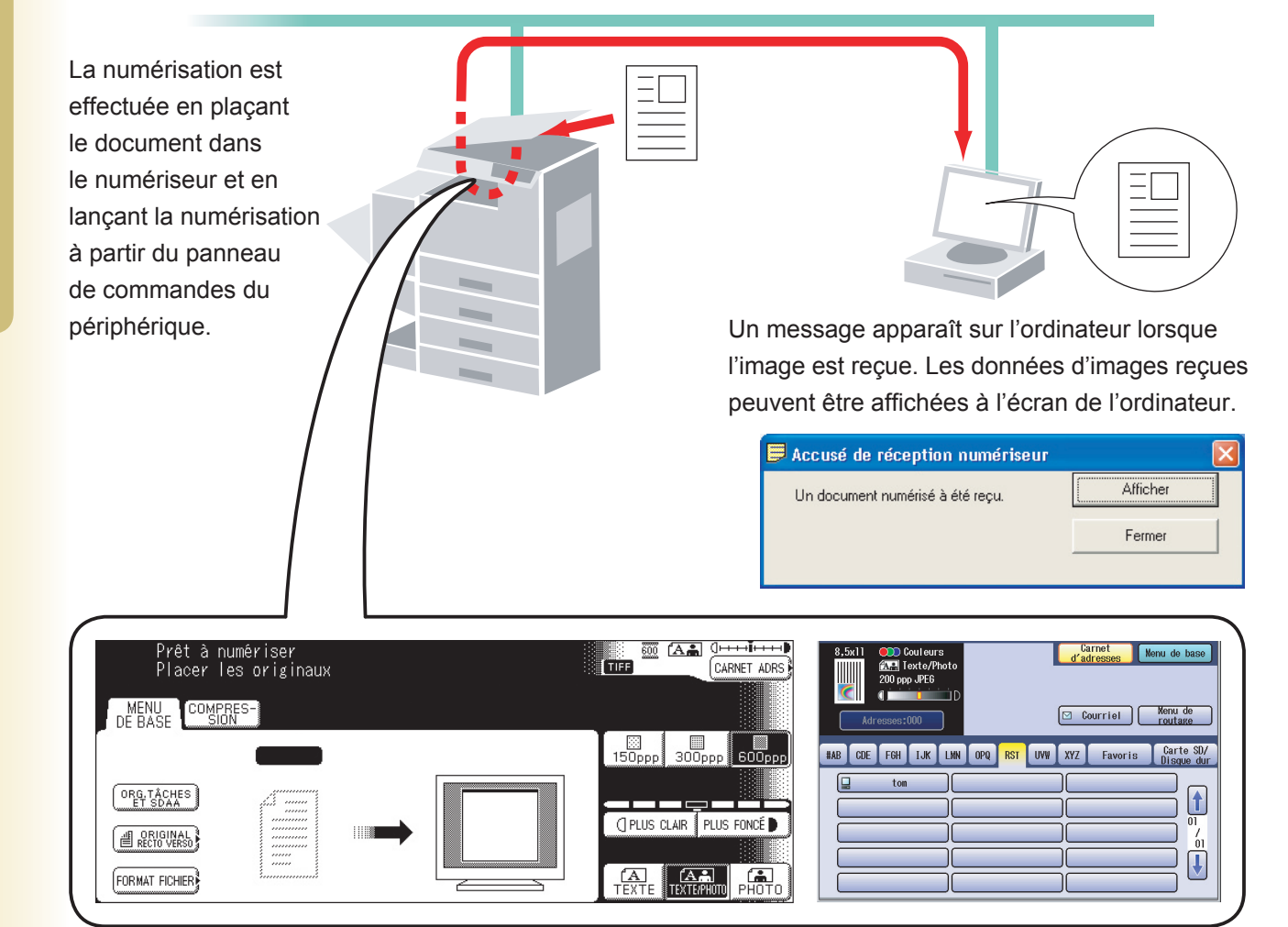

Le Système de gestion de documents Panasonic inclut l'Utilitaire de communications Panasonic pour le paramétrage du numériseur, du télécopieur PC et pour les autres fonctions des modèles Panasonic. Pour activer les caractéristiques du Numériseur réseau ou du Bureau Panafax, l'Utilitaire de communications Panasonic doit être activé à l'avance sur le PC.

L'Utilitaire de communications Panasonic est affiché en permanence sur la barre de tâches du bureau. Les paramètres suivants sont accessibles à partir du menu ouvert par un clic du bouton droit sur l'icône.

- Paramétrer la méthode d'affichage de l'avis de réception pour un numériseur, un télécopieur PC ou un autre périphérique.
- Ouvrir la boîte de dialogue de Configuration du numériseur.
- Démarrer l'application Bureau Panafax.
- Ouvrir la fenêtre Réception de télécopie.

### **Configuration requise**

| <ul> <li>Ordinateur</li> <li>personnel</li> </ul> | : IBM <sup>®</sup> PC/AT <sup>®</sup> et compatibles (processeur Intel <sup>®</sup> Pentium <sup>®</sup> 4 1 recommandé)                                                                                                    | ,6 GHz ou supérieur est                                |  |
|---------------------------------------------------|----------------------------------------------------------------------------------------------------|--------------------------------------------------------|--|
| <ul> <li>Système<br/>d'exploitation</li> </ul>    | : Système d'exploitation Microsoft <sup>®</sup> Windows <sup>®</sup> 2000 (Service Pack 4 ou ultérieur)* <sup>1</sup> ,<br>Système d'exploitation Microsoft <sup>®</sup> Windows <sup>®</sup> XP (Service Pack 2 ou ultérieur)* <sup>2</sup> ,<br>Système d'exploitation Microsoft <sup>®</sup> Windows Server <sup>®</sup> 2003 (Service Pack 1 ou ultérieur)* <sup>3</sup> ,<br>Système d'exploitation Microsoft <sup>®</sup> Windows Vista <sup>®*4</sup> ,<br>Système d'exploitation Microsoft <sup>®</sup> Windows Server <sup>®</sup> 2008* <sup>5</sup> . |                                                        |  |
|                                                   | <ul> <li>* Le système d'exploitation suivant n'est pas pris en charge :<br/>Système d'exploitation Microsoft<sup>®</sup> Windows Server<sup>®</sup> 2003, Édition Entreprise pour les<br/>systèmes Itanium<sup>®</sup>,<br/>Système d'exploitation Microsoft<sup>®</sup> Windows Server<sup>®</sup> 2008, Édition Entreprise pour les<br/>systèmes Itanium<sup>®</sup>.</li> </ul>                                                                                                    |                                                        |  |
| Logiciel d'application                            | : Microsoft <sup>®</sup> Internet Explorer <sup>®</sup> 6.0 Service Pack 1 ou ultérieur,<br>Microsoft <sup>®</sup> .NET Framework Version 2.0,<br>.NET Framework Version 2.0 Language Pack.                                                                                                    |                                                        |  |
| Mémoire du système                                | : La mémoire recommandée pour chaque système d'exploitation                                                                                                    | est :                                                  |  |
|                                                   | Système d'exploitation Microsoft <sup>®</sup> Windows <sup>®</sup> 2000<br>Système d'exploitation Microsoft <sup>®</sup> Windows <sup>®</sup> XP<br>Système d'exploitation Microsoft <sup>®</sup> Windows Server <sup>®</sup> 2003<br>Système d'exploitation Microsoft <sup>®</sup> Windows Vista <sup>®</sup><br>Système d'exploitation Microsoft <sup>®</sup> Windows Server <sup>®</sup> 2008                                                                                                    | : 256 Mo ou plus<br>: 512 Mo ou plus<br>: 1 Go ou plus |  |
| Espace disque     disponible                      | : 300 Mo ou plus (pour l'installation et l'espace de travail, exclua                                                                                                    | nt l'espace de stockage)                               |  |
| · Lecteur de CD                                   | : Utilisé pour installer les logiciels et les utilitaires à partir du CD.                                                                                                    |                                                        |  |
| Interface                                         | : Port Ethernet 10Base-T/100Base-TX/1000Base-T, port USB, po<br>(L'interface pouvant être utilisée varie selon les modèles)                                                                                                    | ort parallèle                                          |  |

\*1 Système d'exploitation Microsoft® Windows® 2000 (ci-après Windows 2000)

\*2 Système d'exploitation Microsoft® Windows® XP (ci-après Windows XP)

\*3 Système d'exploitation Microsoft® Windows Server® 2003 (ci-après Windows Server 2003)

\*4 Système d'exploitation Microsoft® Windows Vista® (ci-après Windows Vista)

\*5 Système d'exploitation Microsoft® Windows Server® 2008 (ci-après Windows Server 2008)

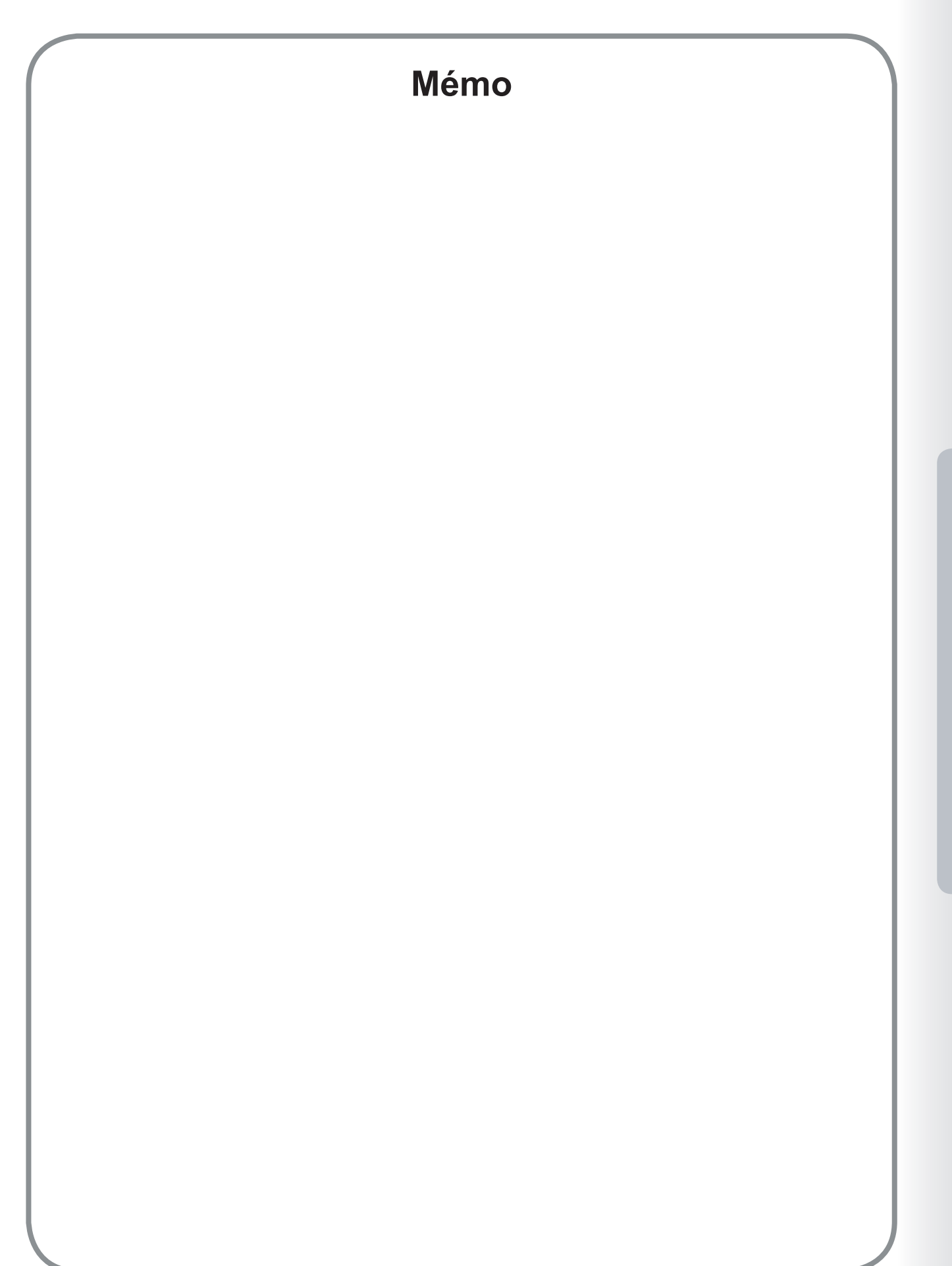

**Configuration requise** 

### Avis de réception du numériseur

Pour activer l'**Utilitaire de communications Panasonic**, sélectionner **Panasonic** — Système de gestion de documents Panasonic — Utilitaire de communications dans le dossier **Tous les programmes** (Programmes dans Windows 2000) du menu **Démarrer**.

#### · Réception et Avis du numériseur

Cliquer du bouton droit sur l'icône de l'Utilitaire de communications Panasonic, sélectionner **Réception et Avis du numériseur**, puis sélectionner ensuite soit **Affichage instantané**, soit **Affichage par icône**.

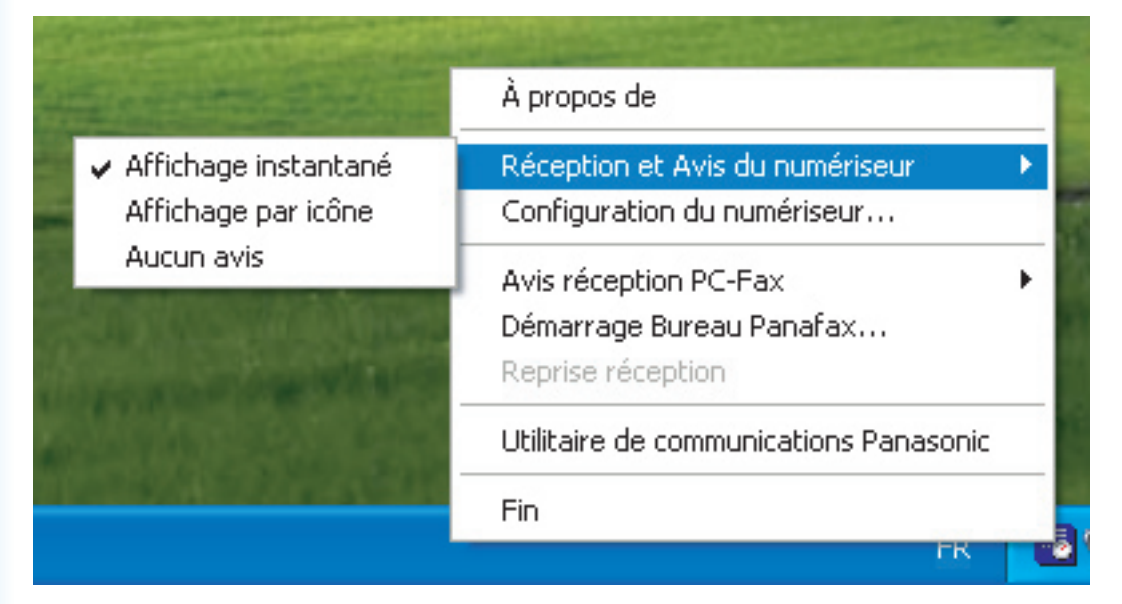

#### <Affichage instantané >

Affiche l'écran suivant sur le bureau et l'apparence de l'icône **Utilitaire de communications Panasonic** sur la barre de tâche est modifiée lorsqu'une image numérisée est reçue.

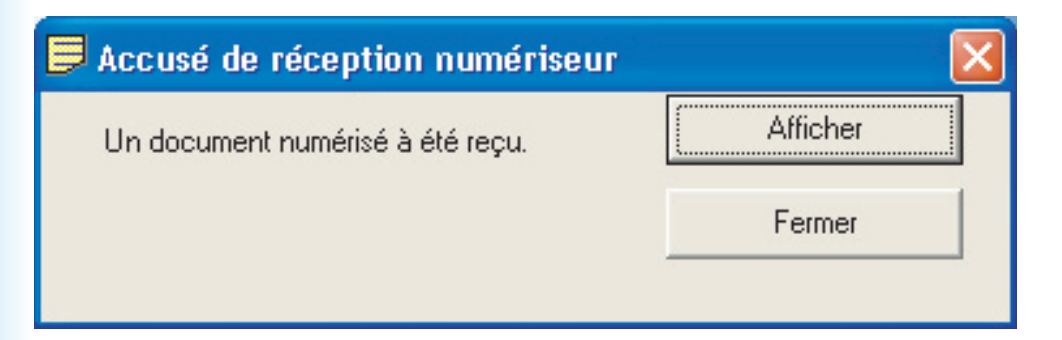

#### <Affichage par icône>

Lorsqu'une image numérisée est reçue, l'icône a s'affiche sur le bureau et l'apparence de l'icône **Utilitaire de communications Panasonic** est modifiée, comme ci-dessous.

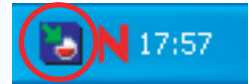

#### <Aucun avis>

Aucun message d'avis n'est affiché sur le PC, même si l'image numérisée est reçue.

## **Configuration du numériseur**

Cliquer avec le bouton droit sur l'icône **Utilitaire de communications Panasonic**, et sélectionner **Configuration du numériseur...** 

| À propos de                            |   |
|----------------------------------------|---|
| Réception et Avis du numériseur        | F |
| Configuration du numeriseur            |   |
| Avis réception PC-Fax                  | ۲ |
| Démarrage Bureau Panafax               |   |
| Reprise réception                      |   |
| Utilitaire de communications Panasonic |   |
| Fin                                    |   |
| FR                                     |   |

La fenêtre Configuration du numériseur apparaît comme ci-dessous.

| Lancer l'application                                                                                             | Navigateur d'images rapide      | C <u>G</u> estionnaire de documer            | nts               |
|----------------------------------------------------------------------------------------------------|---------------------------------|----------------------------------------------|-------------------|
|                                                                                                    | C Explorateur Windows           | C Autre                                      |                   |
| Application                                                                                                    |                                 |                                              | <u>N</u> aviguer  |
| Enregistrer sous Type fichier                                                                                    | Sélectionné par le numériseur   | ○ P <u>D</u> F                               |                   |
| <u>E</u> nregistrer dans                                                                                         | C:\Panasonic\Panasonic-DMS\Port | Controller\Network Sc                        | Na <u>v</u> iguer |
| Avis réception - numériseur                                                                                      | Affichage instantané C A        | Affic <u>h</u> age par icône 🛛 C Au <u>c</u> | oun avis          |
| Information d'adresses                                                                                           |                                 |                                              |                   |
| <ul> <li>Information d'adresses</li> <li>Enregistrement automatig</li> <li>Nom</li> </ul>                        | ue C Enregistrement manue] - nu | imériseur Ajouter un                         | appareil          |
| <ul> <li>Information d'adresses</li> <li>Enregistrement automatig</li> <li>Nom</li> <li>Nom du bouton</li> </ul> | ue O Enregistrement manuel - nu | imériseur Ajouter un                         | appareil          |

#### 1. Lancer l'application

Sélectionne l'application qui recevra les données du numériseur (Navigateur d'images rapide, Gestionnaire de documents, Explorateur Windows ou Autre Application).

#### 2. Application

Sélectionne le chemin du programme utilisé pour l'ouverture d'une image numérisée.

### Enregistrer sous Type fichier Sélectionne le type de format du fichier pour enregistrer l'image numérisée.

#### Enregistrer dans Sélectionne le chemin d'enregistrement de l'image numérisée.

 Avis réception-numériseur
 Sélectionne le mode d'affichage de l'avis de réception du numériseur.

#### 6. Information d'adresses

Sélectionne une des informations suivantes:

| Enregistrement automatique | L'information d'adresse du PC est automatiquement enregistrée dans le<br>carnet d'adresses des périphériques. |
|----------------------------|----------------------------------------------------------------------------------------------------|
| Enregistrement manuel-     | Enregistre manuellement l'information d'adresse du PC dans le carnet                                          |
| numériseur                 | d'adresses du périphérique.                                                                                   |

#### 7. Bouton Ajouter un appareil

Cliquer sur Ajouter et entrer les adresses IP des périphériques.

| Enreg                                                                                                    | Enregistrement de l'appareil 🛛 🛛 🕐 🔀 |   |            |           |
|----------------------------------------------------------------------------------------------------|--------------------------------------|---|------------|-----------|
| Veuillez enregistrer l'appareil sur un sous-réseau différent. Il<br>n'est pas nécessaire d'enregistrer l'appareil sur le<br>sous-réseau local. |                                      |   |            |           |
| No                                                                                                    | Nom de l'appareil                    |   | Adresse    | IP [      |
|                                                                                                    |                                      |   |            |           |
| Inter                                                                                                    | valle de vérification                |   | 10÷        | min(1-60) |
|                                                                                                    | Ajouter                              | М | odifier    | Supprimer |
|                                                                                                    | Chercher                             |   | <u>o</u> k | Annuler   |

#### 8. Nom

Spécifie le nom du PC à enregistrer dans le carnet d'adresses du numériseur des périphériques. (Jusqu'à 15 caractères)

#### 9. Nom du bouton

Spécifie le nom du bouton à enregistrer dans le carnet d'adresses du numériseur des périphériques. (Jusqu'à 15 caractères)

#### 10. Identification de groupe

Spécifie l'identification du groupe pour enregistrer l'information d'adresse du PC dans les périphériques du réseau. L'identification du groupe se compare aux **réglages généraux** sur les périphériques lorsque le PC est raccordé. Lorsqu'une association est trouvée, l'information d'adresse est enregistrée sur les périphériques.

#### 11. Intervalle de renouvellement

Sélectionne la durée de l'intervalle pour la mise à jour de l'information d'adresse des périphériques.

### **Utilitaire de communications Panasonic**

Cliquer avec le bouton droit sur l'icône **Utilitaire de communications Panasonic**, et sélectionner **Utilitaire de communications Panasonic**.

La fenêtre Utilitaire de communications Panasonic apparaît comme ci-dessous.

| 🗉 Utilitaire de communications Panasonic                                                           |            |
|----------------------------------------------------------------------------------------------------|------------|
| Application en cours d'ouverture     Configuration du <u>n</u> umériseur     Journal réception fax |            |
| C Quitter Utilitaire de communications Panasonic                                                   |            |
|                                                                                                    | Parcourir  |
| ОК                                                                                                 | Annulation |

Règle le démarrage par un double-clic sur l'icône Utilitaire de communications Panasonic.

| Configuration du numériseur                                       | Ouvre la fenêtre Configuration du numériseur.                                        |
|-------------------------------------------------------------------|--------------------------------------------------------------------------------------|
| Journal réception fax (Lorsque le Bureau<br>Panafax est installé) | Ouvre la fenêtre Journal réception fax.                                              |
| Quitter Utilitaire de communications<br>Panasonic                 | L'Utilitaire de communications Panasonic est fermé.                                  |
| Autre                                                             | Cliquer sur le bouton <u>Parcourir</u> pour sélectionner le programme d'application. |

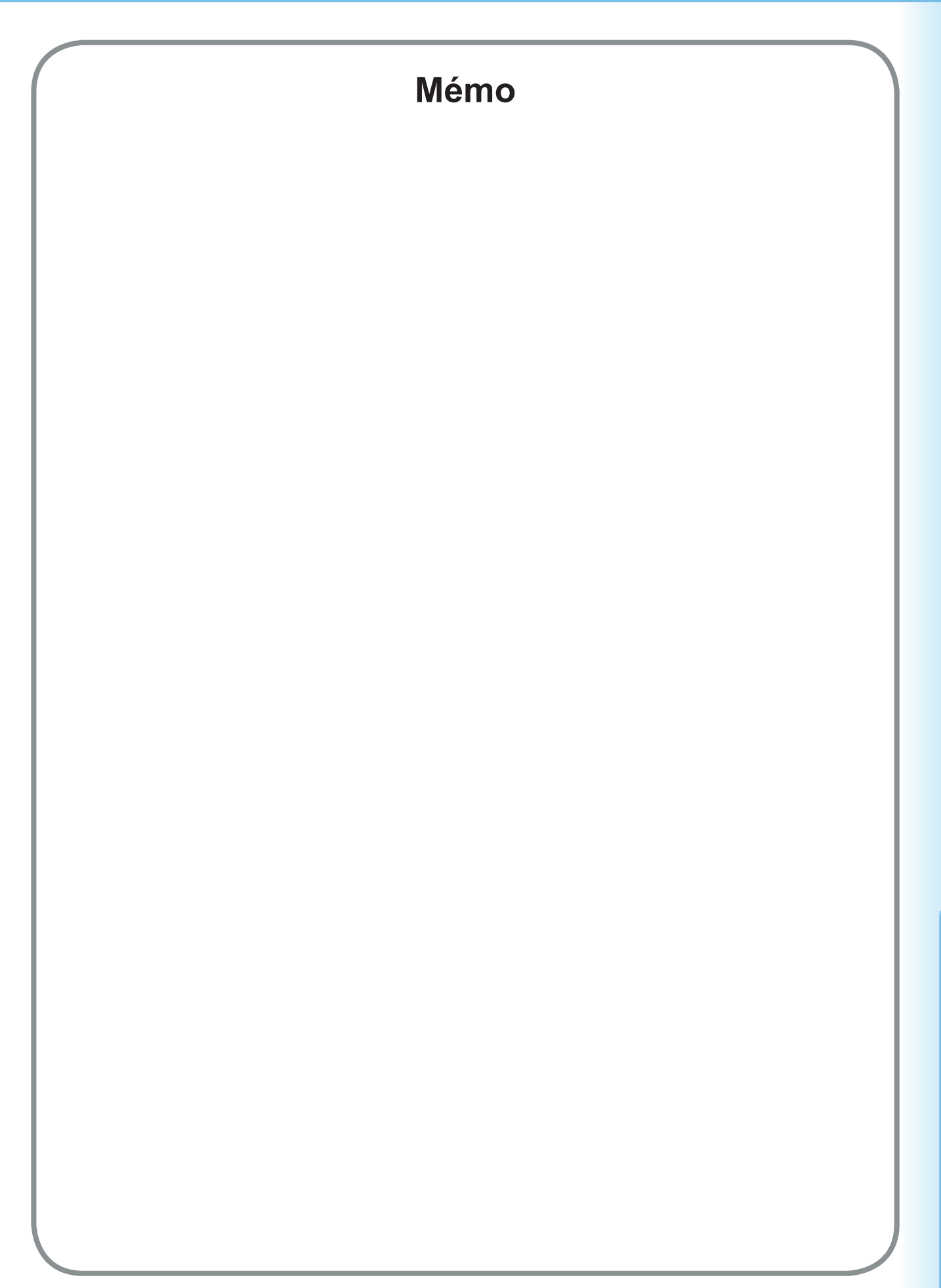

Pour le service d'entretien, appelez :

Panasonic Canada Inc. 5770 Ambler Drive Mississauga, Ontario L4W 2T3 http://www.panasonic.ca

> C0505-5128 (03) PJQMC0397UA Décembre 2008 Édité au Japon